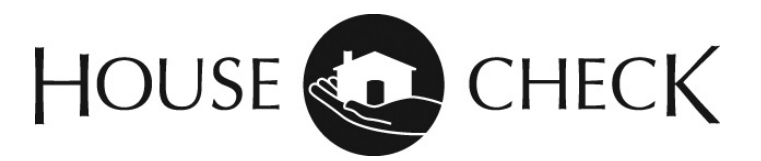

## **Online Invoice Payment Instructions**

House Check invoices can be paid online, directly from the invoice that was emailed to you. Invoices can be paid using a Debit Card, Credit Card or a Bank Transfer. There is no fee for bank transfers. <u>A 4% convenience fee will be charged for credit and debit card transactions</u>.

To pay your invoice online, click on the **REVIEW AND PAY** button in the email.

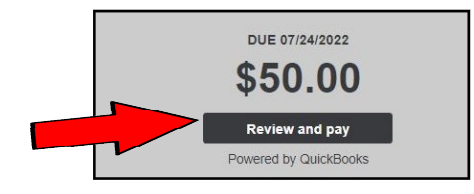

The Payment Window will open and you will see 3 tabs at the top: Debit, Credit and Bank. Choose your preferred payment method.

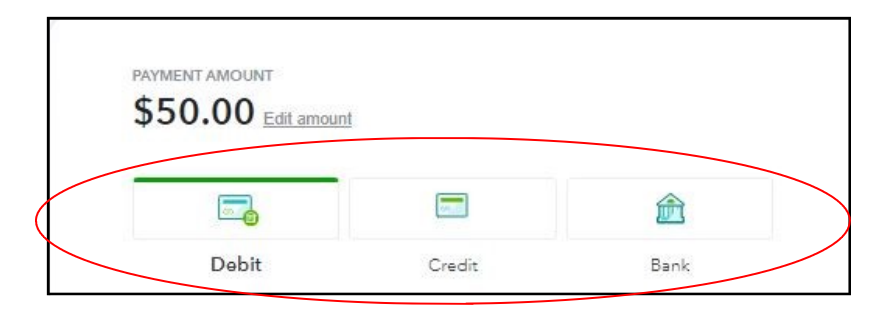

If you would like to pay by **Dedit Card or Credit Card**, enter your card information. Click on the checkbox to SAVE your payment information for future invoice payments. You can schedule the payment date and then click on the green **PAY** button.

|                            |                  | Ê        |                                                                                           |
|----------------------------|------------------|----------|-------------------------------------------------------------------------------------------|
| Debit                      | Credit           | Bank     | Payment Date NEW                                                                          |
| Card number                | Exp date         | CVV code | 07/09/2022 🗎                                                                              |
| 1234 5678 9000 0000        | MM/YY            | 123      |                                                                                           |
| Name on card               | 7IP code         |          | By selecting Pay, I accept the Terms of Service and have read and acknowledge the Privacy |
| First name Last name .     | 12345            |          | Statement, I also allow Intuit to charge \$50.00 to my card on July 9, 2022.              |
| Save payment method to pay | faster next time |          | ₫ Pay \$50.00                                                                             |
| Payment Date NEW           |                  |          |                                                                                           |
| 07/09/2022                 |                  |          | VISA BECKVER                                                                              |

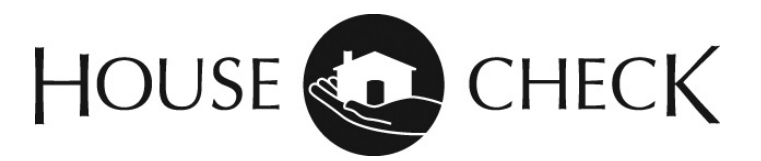

## **Online Invoice Payment Instructions**

To pay with an ACH payment from your bank account, click on the center **Bank** tab. Click on **Add Bank Account** and enter your bank account and routing information on this screen. Click on the checkbox to SAVE your payment information for future invoice payments. You can schedule the payment date and then click on the green **PAY** button.

|                                                                                           |                                                                         | â                                                         |             |                                                              |                      |
|-------------------------------------------------------------------------------------------|-------------------------------------------------------------------------|-----------------------------------------------------------|-------------|--------------------------------------------------------------|----------------------|
| Debit                                                                                     | Credit                                                                  | Bank                                                      |             |                                                              |                      |
| elect payment method                                                                      |                                                                         |                                                           |             |                                                              |                      |
| ) www. Business check                                                                     | ing3531                                                                 | 1                                                         |             | 1. TATUMU 1979 - 1979                                        |                      |
| Add bank account                                                                          | )                                                                       |                                                           | Save p      | ayment method to pay faster next time                        |                      |
| Account type                                                                              |                                                                         |                                                           |             |                                                              |                      |
| Personal checking                                                                         |                                                                         | ~                                                         | Payment     | Date NEW                                                     |                      |
| Routing number                                                                            |                                                                         |                                                           | 07/09/2     | 2022                                                         |                      |
|                                                                                           |                                                                         |                                                           |             |                                                              |                      |
| Account number                                                                            | () Confirm acco                                                         | unt number                                                | Byselecting | Pay, I accept the Terms of Service and have read and ack     | nowledge the Privacy |
| Account holder's name                                                                     |                                                                         |                                                           | Statement.  | also allow Intuit to charge \$50.00 to my card on July 9, 20 | 122.                 |
|                                                                                           |                                                                         |                                                           |             | 0.0.000                                                      |                      |
| Save payment method to p                                                                  | ay faster next time                                                     |                                                           |             | @ Pay \$50.00                                                |                      |
|                                                                                           |                                                                         |                                                           |             |                                                              |                      |
| 07/10/2022                                                                                |                                                                         |                                                           |             | ACIA ACIA                                                    |                      |
|                                                                                           |                                                                         |                                                           |             |                                                              |                      |
| By selecting Pay, I accept the <u>Ten</u><br><u>Statement</u> , I also allow intuit to ch | <u>ms of Service</u> and have read an<br>targe \$50.00 to my bank accou | d acknowledge the <u>Privacy</u><br>int on July 10, 2022. |             |                                                              |                      |
|                                                                                           | @ Pay \$50.00                                                           |                                                           |             |                                                              |                      |
|                                                                                           |                                                                         |                                                           |             |                                                              |                      |